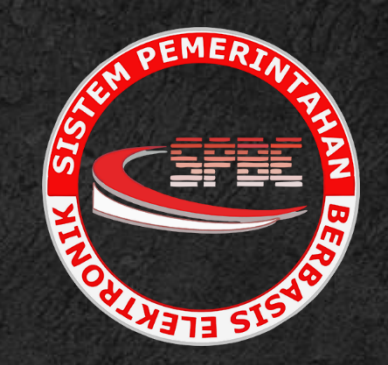

# MANUAL BOOK APLIKASI PRESTISE

**A. PENAMBAHAN AKUN** 

- 1. Buka Browser yang ada di perangkat anda (Chrome, Yahoo, Mozila Firefox, dll)
- 2. Masuk https://spbe.mesujikab.go.id/
- 3. Login dengan akun yang sudah terdaftar ke aplikasi prestise

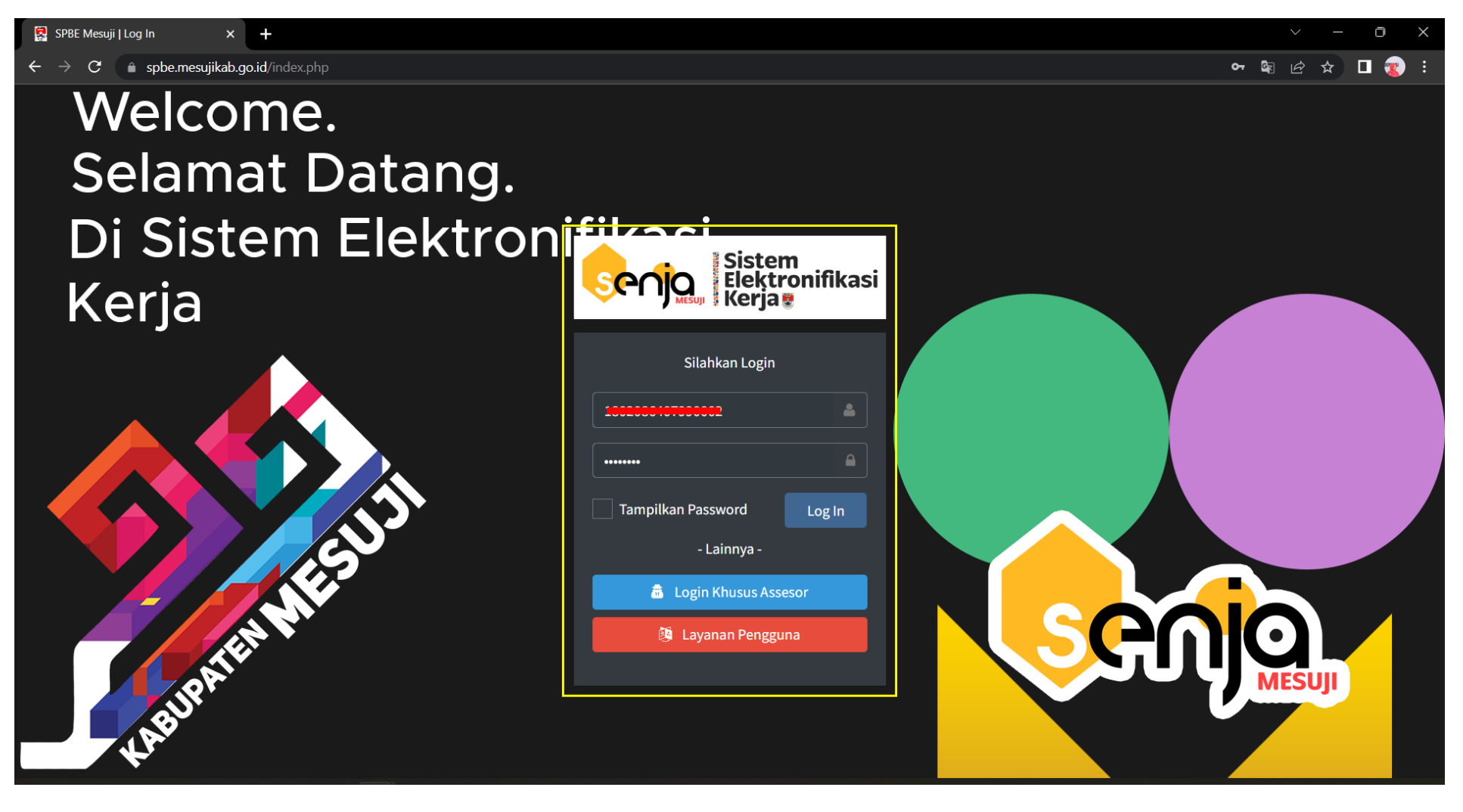

### 4. Pada menu beranda di sebelah kiri, masuk ke App Setting – User Management

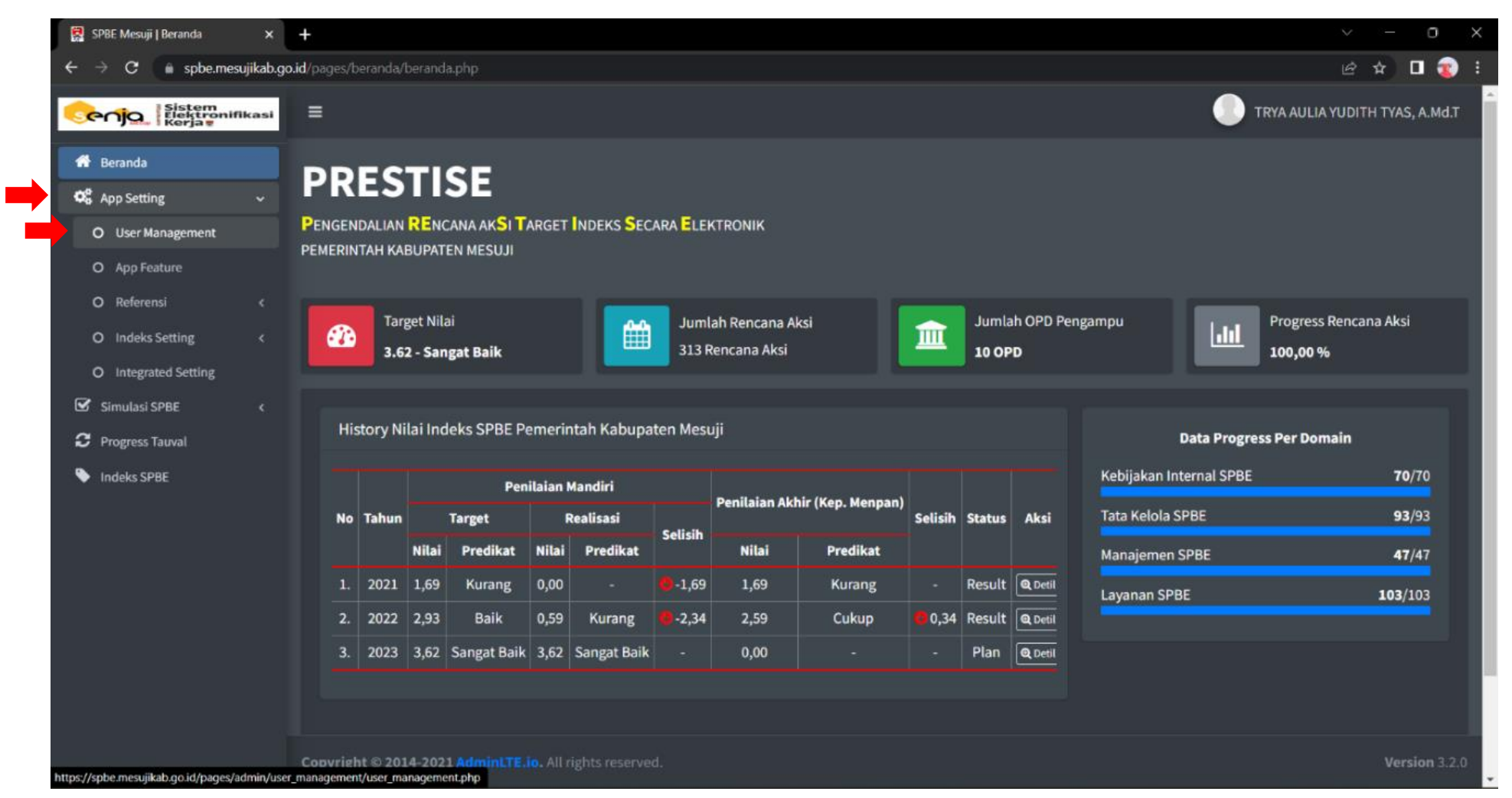

## 5. Pilih Tambah User

| 😨 SPBE Mesuji   User Manageme                                                                  | ent ×      | +                       |                                                  |                                         |                                                    |                                                            |               | ~ -      | 0                 | $\times$ |
|------------------------------------------------------------------------------------------------|------------|-------------------------|--------------------------------------------------|-----------------------------------------|----------------------------------------------------|------------------------------------------------------------|---------------|----------|-------------------|----------|
| ← → C 🌲 spbe.mest                                                                              | ujikab.go. | .id/pages/              | admin/user_managem                               | ent/user_managem                        | ent.php                                            |                                                            |               | ፼ \$     | •                 | :        |
| Sistem<br>Elektronifi<br>Kerja                                                                 | ikasi      | ≡                       |                                                  |                                         |                                                    |                                                            | TRYA AULIA YU | JDITH TY | AS, A.Md          | л        |
| <ul> <li>Beranda</li> <li>App Setting</li> <li>User Management</li> <li>App Feature</li> </ul> | ~          | PR<br>Penger<br>Pemerii | ESTISE<br>NDALIAN RENCANA A<br>NTAH KABUPATEN ME | ak <mark>S</mark> I Target Ind<br>Isuji | DEKS <mark>S</mark> ECARA <mark>E</mark> LEKTRONIK |                                                            |               |          |                   |          |
| O Referensi<br>O Indeks Setting                                                                |            | Dafi                    | tar User Aplikasi                                |                                         |                                                    |                                                            | (             | Tam      | bah User          |          |
| O Integrated Setting                                                                           |            | No                      | Username                                         | Password                                | Nama Lengkap                                       | Instansi                                                   | Level         | Status   | Aksi              |          |
| Simulasi SPBE                                                                                  |            | 1.                      | 198204042002121004                               | @DafDaf171104@                          | Wendy Aprilian                                     | Dinas Komunikasi dan Informatika                           | Super Admin   | Aktif    |                   |          |
| 2 Progress Tauval                                                                              |            | 2.                      | asessor_spbe                                     | 45S3S0R_spbe                            | Assesor SPBE                                       | Dinas Komunikasi dan Informatika                           | User Review   | Aktif    |                   |          |
| Indeks SPBF                                                                                    |            | 3.                      | 1805106101030001                                 | urip21                                  | URIP SUYANTI                                       | Dinas Komunikasi dan Informatika                           | Super Admin   | Aktif    |                   |          |
|                                                                                                |            | 4.                      | 196807061988031004                               | 040620                                  | SYAMSUDIN, S.Sos.                                  | Sekretariat Daerah                                         | User Review   | Aktif    |                   |          |
|                                                                                                |            | 5.                      | 198605022010012024                               | 081121                                  | TITI JAYANTI, S.Sos.,M.Si                          | Dinas Komunikasi dan Informatika                           | Super Admin   | Aktif    |                   |          |
|                                                                                                |            | 6.                      | 1802086407990002                                 | 23240099                                | TRYA AULIA YUDITH TYAS, A.Md.T                     | Dinas Komunikasi dan Informatika                           | Super Admin   | Aktif    |                   |          |
|                                                                                                |            | 7.                      | 19890909201708100                                | 54321                                   | ASEP SETIONO, S.Kom                                | Dinas Komunikasi dan Informatika                           | Super Admin   | Aktif    |                   |          |
|                                                                                                |            | 8.                      | 19910112201801200                                | 40554                                   | YOSSY MUTIARA SARI, S.Kom                          | Dinas Komunikasi dan Informatika                           | Super Admin   | Aktif    |                   |          |
|                                                                                                |            | 9.                      | 198903112015032001                               | 280414                                  | NIKEN AJENG ENGGAR W.,S.Pd                         | Badan Kepegawaian dan Pengembangan Sumber Daya Manusia     | User Operator | Aktif    |                   |          |
|                                                                                                |            | 10.                     | 197911102010011013                               | 1234                                    | MUZAIRI, S.IP                                      | Bagian Hukum Sekretariat Daerah                            | User Review   | Aktif    |                   |          |
|                                                                                                |            | 11.                     | 197710241996031002                               | 1234                                    | HERPRANSYAH PUTRA, SE                              | Bagian Organisasi Sekretariat Daerah                       | User Review   | Aktif    |                   |          |
|                                                                                                |            | 12.                     | 197807282010011009                               | 1234                                    | IWAN JULISMAN, ST.,MT                              | Bagian Pengadaan Barang/Jasa Pemerintah Sekretariat Daerah | User Review   | Aktif    |                   |          |
|                                                                                                |            | 13.                     | 198010202010011017                               | 198010201313                            | YOPI SAPUTRA, SE                                   | Badan Kepegawaian dan Pengembangan Sumber Daya Manusia     | User Review   | Aktif    |                   |          |
|                                                                                                |            | Copyrig                 | ht © 2014-2021 Adm                               | ninLTE.io. All right                    |                                                    |                                                            |               | V        | e <b>rsion</b> 3. | .2.0     |

# 6. Masukan nama aparatur – Klik "Cari Data"

| 🕵 SPBE Mesuji   User Management 🗙                                  | +                                                              |                                                                                       |                 |                |         |               | ~ — O            | ×    |  |
|--------------------------------------------------------------------|----------------------------------------------------------------|---------------------------------------------------------------------------------------|-----------------|----------------|---------|---------------|------------------|------|--|
| $\leftarrow$ $\rightarrow$ $\mathbf{C}$ $\bullet$ spbe.mesujikab.g | <b>o.id</b> /pages/admin/user_management/s                     | ection/pilih_user.php?c=-                                                             |                 |                |         |               | 🖻 🖈 🗖 🧃          | ) :  |  |
| Sistem<br>Elektronifikasi<br>Kerja                                 | =                                                              |                                                                                       |                 |                |         | TRYA AULIA YU | JDITH TYAS, A.Mc | LT   |  |
| 🗲 Kembali                                                          | PRESTISE                                                       |                                                                                       |                 |                |         |               |                  |      |  |
|                                                                    | PENGENDALIAN RENCANA AKS<br>PEMERINTAH KABUPATEN MESUJ         | ENGENDALIAN RENCANA AKSI TARGET INDEKS SECARA ELEKTRONIK<br>MERINTAH KABUPATEN MESUJI |                 |                |         |               |                  |      |  |
|                                                                    | Daftar Pegawai Pemerintah<br>Silahkan Pilih Aparatur Sebagai U | Kabupaten Mesuji<br>ser Aplikasi                                                      |                 |                |         |               |                  |      |  |
|                                                                    | Kata Kunci                                                     | Pilih Tipe Pencarian Terlebi                                                          | ih Dahulu       |                |         | (             | Cari Data        |      |  |
|                                                                    | No. Nama                                                       | Aparatur                                                                              | Status Aparatur | No. Identitas  | Jabatan | Unit Kerja    | Aksi             | U    |  |
|                                                                    |                                                                |                                                                                       | SILAHKAN MASUKI | KAN KATA KUNCI |         |               |                  |      |  |
|                                                                    |                                                                |                                                                                       |                 |                |         |               |                  | ш    |  |
|                                                                    |                                                                |                                                                                       |                 |                |         |               |                  | Ш    |  |
|                                                                    |                                                                |                                                                                       |                 |                |         |               |                  |      |  |
|                                                                    |                                                                |                                                                                       |                 |                |         |               |                  |      |  |
|                                                                    |                                                                |                                                                                       |                 |                |         |               |                  |      |  |
|                                                                    | Copyright © 2014-2021 AdminL1                                  |                                                                                       |                 |                |         |               | Version 3        | .2.0 |  |

## 7. Klik "Pilih Aparatur"

| 🕵 SPBE Mesuji   User Management 🗙  | +                                                                                                    |                                                       |                          |                                                   |                                  | ~ - Ō X                |
|------------------------------------|----------------------------------------------------------------------------------------------------|-------------------------------------------------------|--------------------------|---------------------------------------------------|----------------------------------|------------------------|
| ← → C 🌲 spbe.mesujikab.go          | o.id/pages/admin/user_management/s                                                                                                    | ection/pilih_user.ph                                  |                          |                                                   |                                  | 🖻 🛧 🗖 😨 E              |
| Sistem<br>Elektronifikasi<br>Kerja | ≡                                                                                                    |                                                       |                          |                                                   | TRYA AUL                         | IA YUDITH TYAS, A.Md.T |
| ← Kembali                          | PRESTISE<br>PENGENDALIAN RENCANA AKSI<br>PEMERINTAH KABUPATEN MESUJ<br>Daftar Pegawai Pemerintah<br>Silahkan Pilih Aparatur Sebagai U | TARGET INDEKS<br>I<br>N Kabupaten Mes<br>ser Aplikasi | Secara Elektronik<br>uji |                                                   |                                  | Cari Data Reset        |
|                                    |                                                                                                    |                                                       |                          |                                                   |                                  |                        |
|                                    | No. Nama Aparatur                                                                                                    | Status Aparatur                                       | No. Identitas            | Jabatan                                           | Unit Kerja                       | Alei                   |
|                                    | 1. LILI MARIATI, S.Pd.I                                                                                                    | ASN                                                   | NIP. 198402272010012013  | Kepala Sub Bagian Umum dan Kepegawaian            | Dinas Komunikasi dan Informatika | + Pilih Aparatur       |
|                                    | 2. LILI KUSMIYATIN                                                                                                    | ASN                                                   | NIP. 198305122014052001  | Staf Pelaksana Sekretariat Kecamatan Mesuji Timur | Kecamatan Mesuji Timur           | T Print-sparattur      |
|                                    | 3. LILIK CAHYONO, A.Md                                                                                                    | ASN                                                   | NIP. 197207182006041007  | Penyuluh Pertanian Mahir                          | Dinas Pertanian                  | + Pilih Aparatur       |
|                                    |                                                                                                    |                                                       |                          |                                                   |                                  |                        |
|                                    |                                                                                                    |                                                       |                          |                                                   |                                  |                        |
|                                    |                                                                                                    |                                                       |                          |                                                   |                                  |                        |
|                                    | Copyright © 2014-2021 AdminL1                                                                                                    | <b>E.io.</b> All rights res                           | erved.                   |                                                   |                                  | <b>Version</b> 3.2.0   |

# 8. Pilih Level User-nya, kemudian klik input

| 🕵 SPBE Mesuji   User Management 🗙                                   | 🕵 SPBE Mesuji                                                                 | User Management X                                                                                            | +                                                                                             |                                                                                                    |                                                   |                                  | ~ – Ō X                   |  |  |
|---------------------------------------------------------------------|-------------------------------------------------------------------------------|----------------------------------------------------------------------------------------------------|-----------------------------------------------------------------------------------------------|----------------------------------------------------------------------------------------------------|---------------------------------------------------|----------------------------------|---------------------------|--|--|
| $\leftarrow$ $\rightarrow$ $\mathbf{C}$ $\bullet$ spbe.mesujikab.go | <b>o.id</b> /pages/admin                                                      | n/user_management/s                                                                                          | ection/pilih_user.ph                                                                          | np?c=lili                                                                                                    |                                                   |                                  | 🖻 🖈 🛛 霰 🗄                 |  |  |
| Sistem<br>Elektronifikasi<br>Kerja                                  | =                                                                             |                                                                                                    |                                                                                               |                                                                                                    |                                                   |                                  | AULIA YUDITH TYAS, A.Md.T |  |  |
| ← Kembali                                                           | PERGENDALI<br>PEMGENDALI<br>PEMERINTAH<br>Daftar Pe<br>Silahkan Pi<br>Kata Ku | TAMBAH DA<br>Nama User<br>Status Kepegawaian<br>NIP<br>Pangkat / Gol.<br>Jabatan<br>Unit Kerja<br>Level User | ATA USER<br>LILI M<br>n ASN<br>19840<br>Penat<br>Kepal<br>Dinas<br>Pilit<br>Sup<br>Use<br>Use | ARIATI, S.Pd.I<br>2272010012013<br>a Tingkat I / III.D<br>a Sub Bagian Umum dan Kepe<br>Komunikasi dan Informatika<br>h Level User<br>h Level User<br>h Level User<br>er Admin<br>er Operator<br>er Review | gawaian                                           | Cari Data                        |                           |  |  |
|                                                                     | No.                                                                           | Nama Aparatur                                                                                                | Status Aparatur                                                                               | No. Identitas                                                                                                    | Jabatan                                           | Unit Kerja                       | Aksi                      |  |  |
|                                                                     |                                                                               | LILI MARIATI, S.Pd.I                                                                                         |                                                                                               | NIP. 198402272010012013                                                                                                    | Kepala Sub Bagian Umum dan Kepegawaian            | Dinas Komunikasi dan Informatika |                           |  |  |
|                                                                     |                                                                               | LILI KUSMIYATIN                                                                                              |                                                                                               | NIP. 198305122014052001                                                                                                    | Staf Pelaksana Sekretariat Kecamatan Mesuji Timur | Kecamatan Mesuji Timur           |                           |  |  |
|                                                                     |                                                                               | LILIK CAHYONO, A.Md                                                                                          |                                                                                               | NIP. 197207182006041007                                                                                                    | Penyuluh Pertanian Mahir                          | Dinas Pertanian                  |                           |  |  |
|                                                                     |                                                                               |                                                                                                    |                                                                                               |                                                                                                    |                                                   |                                  |                           |  |  |
|                                                                     |                                                                               |                                                                                                    |                                                                                               |                                                                                                    |                                                   |                                  |                           |  |  |
|                                                                     |                                                                               |                                                                                                    |                                                                                               |                                                                                                    |                                                   |                                  |                           |  |  |
|                                                                     |                                                                               | 2014-2021 AdminL1                                                                                            | <b>E.io.</b> All rights res                                                                   | served.                                                                                                    |                                                   |                                  | <b>Version</b> 3.2.0      |  |  |

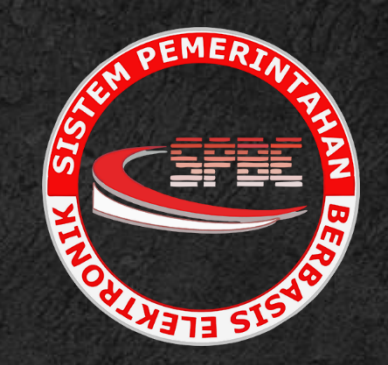

# MANUAL BOOK APLIKASI PRESTISE

# **B. INPUT NARASI DAN EVIDENCE**

#### 1. Pada menu beranda di sebelah kiri, masuk ke Simulasi SPBE – kemudian pilih Tahun 2023

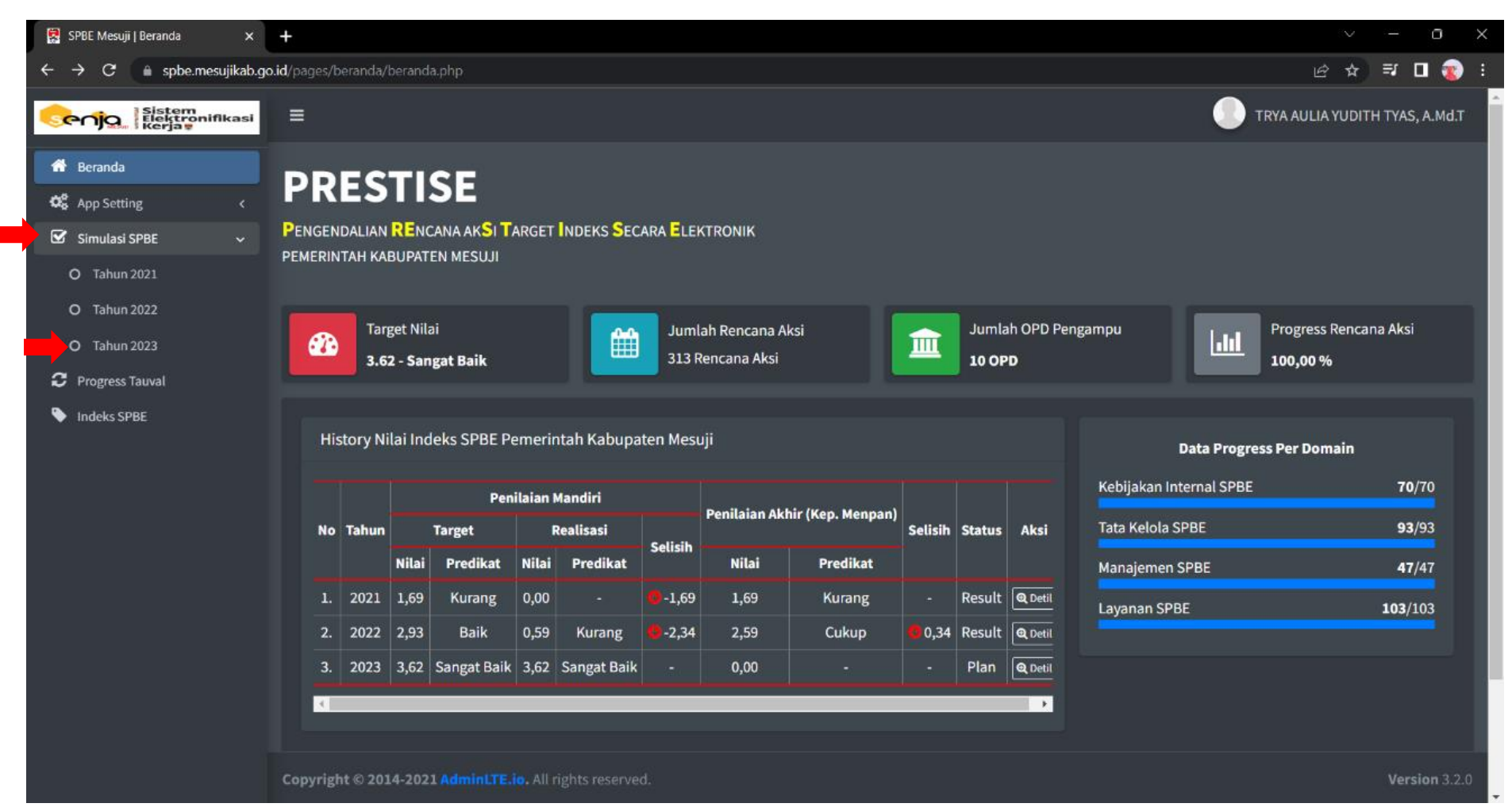

| D2  | TATA KELOLA SPBE                                         |   | 1,70 |   | 3,50  | <b>^</b> 1,80  |   | 2,00 | 1,30   |            |
|-----|----------------------------------------------------------|---|------|---|-------|----------------|---|------|--------|------------|
| A2  | Perencanaan Strategis SPBE                               |   | 1,00 |   | 3,00  | <b>1</b> 2,00  |   | 2,00 | 1,00   |            |
| 111 | Tingkat Kematangan Arsitektur SPBE Pemerintah Daerah     | 1 | 2,50 | 5 | 12,50 | <u>^</u> 10,00 | 3 | 7,50 | ^ 5,00 | C<br>Detil |
|     | 1. Dinas Komunikasi dan Informatika                      |   |      |   |       |                |   |      |        |            |
| 112 | Tingkat Kematangan Peta Rencana SPBE Pemerintah Daerah   | 1 | 2,50 | 3 | 7,50  | ^ 5,00         | 3 | 7,50 | ^ 5,00 | C<br>Detil |
|     | 1. Dinas Komunikasi dan Informatika                      |   |      |   |       |                |   |      |        |            |
|     | 2. Bagian Hukum Sekretariat Daerah                       |   |      |   |       |                |   |      |        |            |
| 113 | Tingkat Kematangan Keterpaduan Rencana dan Anggaran SPBE | 1 | 2,50 | 3 | 7,50  | ^ 5,00         | 1 | 2,50 | €0,00  | C<br>Detil |
|     | 1. Dinas Komunikasi dan Informatika                      |   |      |   |       |                |   |      |        |            |
| 114 | Tingkat Kematangan Inovasi Proses Bisnis SPBE            | 1 | 2,50 | 1 | 2,50  | €0,00          | 1 | 2,50 | • 0,00 | C<br>Detil |
|     | 1. Bagian Organisasi Sekretariat Daerah                  |   |      |   |       |                |   |      |        |            |
|     | 2. Dinas Komunikasi dan Informatika                      |   |      |   |       |                |   |      |        |            |

# 2. Masuk ke salah satu indikator yang akan di-input-kan narasi, klik "Detil"

# 3. Pilih icon seperti pada gambar berikut

| Tingkat Pencapaian |                                                                                                    |       |      |  |  |  |  |  |  |  |
|--------------------|----------------------------------------------------------------------------------------------------|-------|------|--|--|--|--|--|--|--|
| Tingkat            | Uraian                                                                                                    | Nilai | Aksi |  |  |  |  |  |  |  |
|                    |                                                                                                    | 2,50  | •    |  |  |  |  |  |  |  |
|                    | Narasi Penjelasan :                                                                                                    |       |      |  |  |  |  |  |  |  |
|                    |                                                                                                    |       |      |  |  |  |  |  |  |  |
|                    | Status Bukti Dukung : Tidak Ada                                                                                                    |       |      |  |  |  |  |  |  |  |
| 2.                 | Kriteria tingkat 1 telah terpenuhi dan dokumen Proses Bisnis Pemeritah Daerah telah memenuhi standar.                                                                                          | 5,00  |      |  |  |  |  |  |  |  |
| 3.                 | Kriteria tingkat 2 telah terpenuhi dan Proses Bisnis Pemeritah Daerah telah dilakukan perbaikan sebagai bentuk inovasi Proses Bisnis<br>untuk mewujudkan proses bisnis yang lebih efisien.     | 7,50  |      |  |  |  |  |  |  |  |
| 4.                 | Kriteria tingkat 3 telah terpenuhi, Inovasi Proses bisnis telah diterapkan ke dalam sistem elektronik/sistem aplikasi, serta telah dilakukan<br>reviu dan evaluasi secara periodik.            | 10,00 |      |  |  |  |  |  |  |  |
| 5.                 | Kriteria tingkat 4 telah terpenuhi dan melakukan perbaikan Inovasi Proses Bisnis yang diterapkan ke dalam sistem elektronik/sistem<br>aplikasi sebagai tindak lanjut hasil reviu dan evaluasi. | 12,50 |      |  |  |  |  |  |  |  |
|                    |                                                                                                    |       |      |  |  |  |  |  |  |  |

4. Masukan Narasi Penjelasan dan Status Bukti Dukung sesuai dengan kebutuhan, kemudian pilih Ubah

| Sistem<br>Elektronifikasi<br>Kerja |                 |                       |                                                                                                    | TRYA AULIA YU                     | JDITH TYA | S, A.Mo |
|------------------------------------|-----------------|-----------------------|----------------------------------------------------------------------------------------------------|-----------------------------------|-----------|---------|
| 🗲 Kembali                          | 2. Peny<br>SPBE | Ubah Data Narasi      | Penjelasan                                                                                                    | n Aplikasi SPBE, Keamanan SPBE, o | dan Layar | nan     |
|                                    | 3. Pem          | Domain                | Tata Kelola SPBE                                                                                                    |                                   |           |         |
|                                    |                 | Aspek                 | Perencanaan Strategis SPBE                                                                                                    |                                   |           |         |
|                                    | Tingkat         | Indikator             | Tingkat Kematangan Inovasi Proses Bisnis SPBE                                                                                                    |                                   |           |         |
|                                    |                 | Tingkat               | 1                                                                                                    |                                   |           |         |
|                                    | Tingkat         | Kriteria              | Dokumen Proses Bisnis Pemerintah belum atau telah tersedia.                                                                                                    |                                   | Nilai A   | ksi     |
|                                    |                 | Kriteria Pemenuhan    | Pemerintah Daerah belum atau sudah memiliki konsep dokumen Proses Bisnis yang dimaksud<br>atau masih dalam proses penyusunan atau memiliki dokumen Proses Bisnis namun belum sesuai<br>pedoman yang berlaku.                                                                                                    |                                   |           |         |
|                                    |                 | Kriteria Bukti Dukung | <ul> <li>Dokumen berupa draft/rancangan model Peta Proses Bisnis dan/atau Peta Proses Bisnis;</li> <li>Terdapat notulensi/catatan/laporan hasil penyusunan rancangan model Proses Bisnis, bukti<br/>undangan rapat penyusunan rancangan model Proses Bisnis, dan/atau dokumentasi aktivitas-<br/>aktivitas penyusunan Proses Bisnis.</li> </ul> |                                   |           |         |
|                                    |                 | Narasi Penjelasan     | 🔆 B U 🖪 Source Sans Pro • 🔥 • 🚍 🗮 E • 🖽 •                                                                                                    |                                   | 5,00      |         |
|                                    |                 |                       | G⊋ ▲ ■ X  ?                                                                                                    | entuk inovasi Proses Bisnis       | 7,50      |         |
|                                    |                 | Status Bukti Dukung   | Tidak Ada 🗸                                                                                                    | aplikasi, serta telah dilakukan   | 10,00     |         |
|                                    |                 |                       | Ubah Tutup                                                                                                    | sistem elektronik/sistem          | 12,50     |         |

# 5. Untuk mengunggah file bukti dukung, pilih

|    | File/Da |                                                                                                    |           |                    |            |     |                                |                   |       |  |
|----|---------|----------------------------------------------------------------------------------------------------|-----------|--------------------|------------|-----|--------------------------------|-------------------|-------|--|
| No |         | OPD Pengampu / Rencana Aksi                                                                                       | Informasi | Level<br>Pemenuhan | Dra        | ft  |                                | Final             | Aksi  |  |
|    |         |                                                                                                    |           |                    | Word/Excel | PDF | Status                         | File              |       |  |
| 1. | Bag     | ian Hukum Sekretariat Daerah                                                                                      |           |                    |            |     |                                |                   | +•    |  |
|    | Ren     | cana Aksi :                                                                                                    |           |                    |            |     |                                |                   |       |  |
|    | 1.      | Upload File SK Arsitektur SPBE 2022-2026.pdf                                                                      |           | Tingkat 2          |            |     | ✓                              | 🔍 Cek File        |       |  |
|    |         |                                                                                                    |           |                    |            |     |                                |                   |       |  |
| 2. | Din     | as Komunikasi dan Informatika                                                                                     |           |                    |            |     |                                |                   |       |  |
|    | Ren     | cana Aksi :                                                                                                    |           |                    |            |     |                                |                   |       |  |
|    | 1.      | Upload Dokumen Arsitektur SPBE Kabupaten Mesuji Tahun 2022-2026 V1                                                |           | Tingkat 1          |            |     | <ul> <li></li> <li></li> </ul> | 🔍 Cek File        | • 🖉 💼 |  |
|    | 2.      | Upload File Screenshoot Ruang Lingkup Arsitektur SPBE.pdf                                                         |           | Tingkat 3          |            |     | <ul> <li></li> <li></li> </ul> | 🔍 Cek File        | • 🖉 💼 |  |
|    | 3.      | Upload File Screenshoot Komparasi Arsitektur SPBE Nasional.pdf                                                    |           | Tingkat 4          |            |     | <ul> <li></li> <li></li> </ul> | 🕲 Cek File        |       |  |
|    | 4.      | Upload File Dokumentasi Rapat Reviu Tata Kelola SPBE (Rapat Perubahan<br>Arsitektur SPBE).pdf                     |           | Tingkat 4          |            |     | ~                              | Q Cek File        |       |  |
|    | 5.      | Upload File Rekomendasi Penyempurnaan Tata Kelola SPBE (Rekomendasi Hasil<br>Rapat Perubahan Arsitektur SPBE).pdf |           | Tingkat 4          |            |     | ~                              | <b>Q</b> Cek File |       |  |
|    | 6.      | Upload File Laporan Tidak Lanjut Rekomendasi Penyempurnaan Tata Kelola SPBE                                       |           | Tingkat 5          |            |     | <ul> <li></li> </ul>           | 🔍 Cek File        |       |  |
|    | 7.      | Upload File Dokumen Arsitektur SPBE Kabupaten Mesuji Tahun 2022-2026 V2                                           |           | Tingkat 5          |            |     | <ul> <li>✓</li> </ul>          | 🔍 Cek File        |       |  |
|    | 8.      | Upload File SK Perubahan Arsitektur SPBE 2022-2026                                                                |           | Tingkat 5          |            |     |                                | No Action         |       |  |

| ≡  |          |                       |                                                                                                    |    |     |          |  |  |  |  |
|----|----------|-----------------------|----------------------------------------------------------------------------------------------------|----|-----|----------|--|--|--|--|
|    |          | Upload Bukti D        | pukung                                                                                                    | el | PDF | Status   |  |  |  |  |
| 1. | Bagi     | Domain                | Tata Kelola SPBE                                                                                                    |    |     |          |  |  |  |  |
|    | Renc     | Aspek                 | Perencanaan Strategis SPBE                                                                                                    |    |     |          |  |  |  |  |
|    | 1.       | Indikator             | Tingkat Kematangan Arsitektur SPBE Pemerintah Daerah                                                                                                    |    |     | <b>~</b> |  |  |  |  |
| 2. | Dina     | Kriteria              | Kriteria tingkat 4 telah terpenuhi dan dokumen Arsitektur SPBE Pemerintah Daerah telah<br>dilakukan pemutakhiran sebagai tindak lanjut hasil reviu dan evaluasi.    |    |     |          |  |  |  |  |
|    | Renc     | Kriteria Pemenuhan    | Dokumen Arsitektur SPBE Pemerintah Daerah telah dilakukan pemutakhiran sebagai tindak lanjut<br>hasil reviu dan evaluasi.                                           |    |     |          |  |  |  |  |
|    | 1.<br>2. | Kriteria Bukti Dukung | 1. Terdapat notulensi/catatan/laporan hasil reviu/evaluasi dan rekomendasi tindak lanjut<br>Arsitektur SPBE, yang dilengkapi dengan bukti undangan rapat pembahasan |    |     | <b>~</b> |  |  |  |  |
|    | 3.       |                       | penyempurnaan Arsitektur SPBE, dan/atau dokumentasi aktivitas-aktivitas analisis<br>komparasi atau penyempurnaan Arsitektur SPBE;                                   |    |     | <b>~</b> |  |  |  |  |
|    | 4.       |                       | 2. Dokumen Arsitektur SPBE Pemerintah Daerah yang berlaku sebelumnya; dan                                                                                           |    |     | <b>~</b> |  |  |  |  |
|    | 5.       |                       | 3. Dokumen Arsitektur SPBE Pemerintah Daerah yang yang telah disempurnakan dan telah<br>ditetapkan                                                                  |    |     | ~        |  |  |  |  |
|    | 6        | Nama Unit Kerja       | Dinas Komunikasi dan Informatika                                                                                                    |    |     |          |  |  |  |  |
|    | 7        | Uraian Rencana Aksi   | Upload Eile SK Perubahan Arsitektur SPBE 2022-2026                                                                                                    |    |     |          |  |  |  |  |
|    | 8.       | File Upload           | Choose File No fie chosen                                                                                                    |    |     |          |  |  |  |  |
|    |          |                       | Upload Tutup                                                                                                    |    |     |          |  |  |  |  |

# 6. Klik Choose File - pilih file yang dibutuhkan - Upload

7. Setelah file berhasil diupload status berubah dengan tanda ceklis kuning, dan untuk melihat file yang sudah diunggah bisa klik "Cek File"

|    |                                                                                                    |           |                    |            | File/ | Data                                                                                                    |                   |              |  |
|----|----------------------------------------------------------------------------------------------------|-----------|--------------------|------------|-------|----------------------------------------------------------------------------------------------------|-------------------|--------------|--|
| No | OPD Pengampu / Rencana Aksi                                                                                          | Informasi | Level<br>Pemenuhan | Dra        | ft    | Final                                                                                                    |                   | Aksi         |  |
|    |                                                                                                    |           |                    | Word/Excel | PDF   | Status                                                                                                    | File              |              |  |
| 1. | Bagian Hukum Sekretariat Daerah                                                                                      |           |                    |            |       |                                                                                                    |                   | <b>+ • •</b> |  |
|    | Rencana Aksi :                                                                                                    |           |                    |            |       |                                                                                                    |                   |              |  |
|    | 1. Upload File SK Arsitektur SPBE 2022-2026.pdf                                                                      |           | Tingkat 2          |            |       | 🖌 (                                                                                                    | <b>Q</b> Cek File |              |  |
|    |                                                                                                    |           |                    |            |       |                                                                                                    |                   |              |  |
| 2. | Dinas Komunikasi dan Informatika                                                                                     |           |                    |            |       |                                                                                                    |                   |              |  |
|    | Rencana Aksi :                                                                                                    |           |                    |            |       |                                                                                                    |                   |              |  |
|    | 1. Upload Dokumen Arsitektur SPBE Kabupaten Mesuji Tahun 2022-2026 V1                                                |           | Tingkat 1          |            |       | <ul> <li></li> <li></li> </ul>                                                                                                    | 🔍 Cek File        |              |  |
|    | 2. Upload File Screenshoot Ruang Lingkup Arsitektur SPBE.pdf                                                         |           | Tingkat 3          |            |       | <ul> <li></li> <li></li> </ul>                                                                                                    | 🔍 Cek File        |              |  |
|    | 3. Upload File Screenshoot Komparasi Arsitektur SPBE Nasional.pdf                                                    |           | Tingkat 4          |            |       | <ul> <li></li> <li></li> </ul>                                                                                                    | 🔍 Cek File        |              |  |
|    | <ol> <li>Upload File Dokumentasi Rapat Reviu Tata Kelola SPBE (Rapat Perubahan<br/>Arsitektur SPBE).pdf</li> </ol>   |           | Tingkat 4          |            |       | ✓                                                                                                    | <b>Q</b> Cek File |              |  |
|    | 5. Upload File Rekomendasi Penyempurnaan Tata Kelola SPBE (Rekomendasi Hasil<br>Rapat Perubahan Arsitektur SPBE).pdf |           | Tingkat 4          |            |       | ✓                                                                                                    | <b>Q</b> Cek File |              |  |
|    | 6. Upload File Laporan Tidak Lanjut Rekomendasi Penyempurnaan Tata Kelola SPBE                                       |           | Tingkat 5          |            |       | <ul> <li></li> </ul>                                                                                                    | 🔍 Cek File        |              |  |
|    | 7. Upload File Dokumen Arsitektur SPBE Kabupaten Mesuji Tahun 2022-2026 V2                                           |           | Tingkat 5          |            |       | <ul> <li></li> </ul>                                                                                                    | 🔍 Cek File        |              |  |
|    | 8. Upload File SK Perubahan Arsitektur SPBE 2022-2026                                                                |           | Tingkat 5          |            |       | <ul> <li>Image: A start of the start of the start of</li></ul> | <b>Q</b> Cek File |              |  |

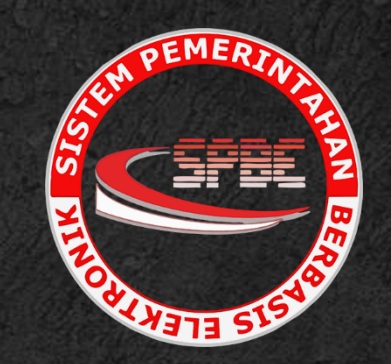

# THANK VOU